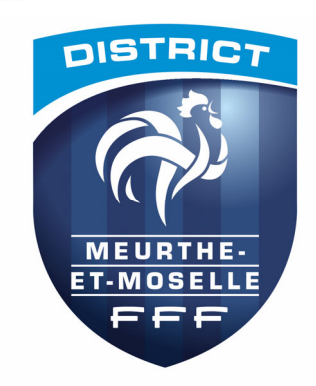

# G IVWUIFW#P HX UWK HOHWOP R VHOOH#G H#IR R WED CO

# &OXQIRQIDIWODIRUFH

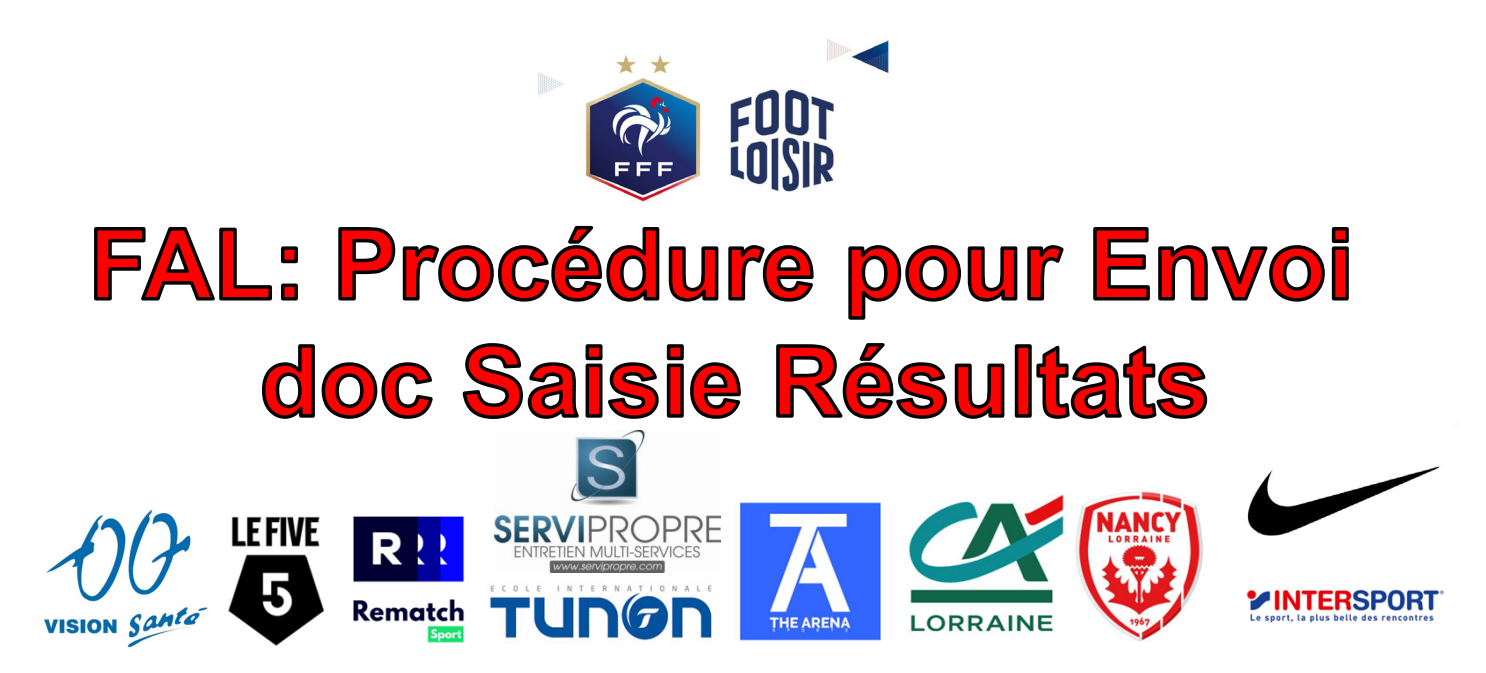

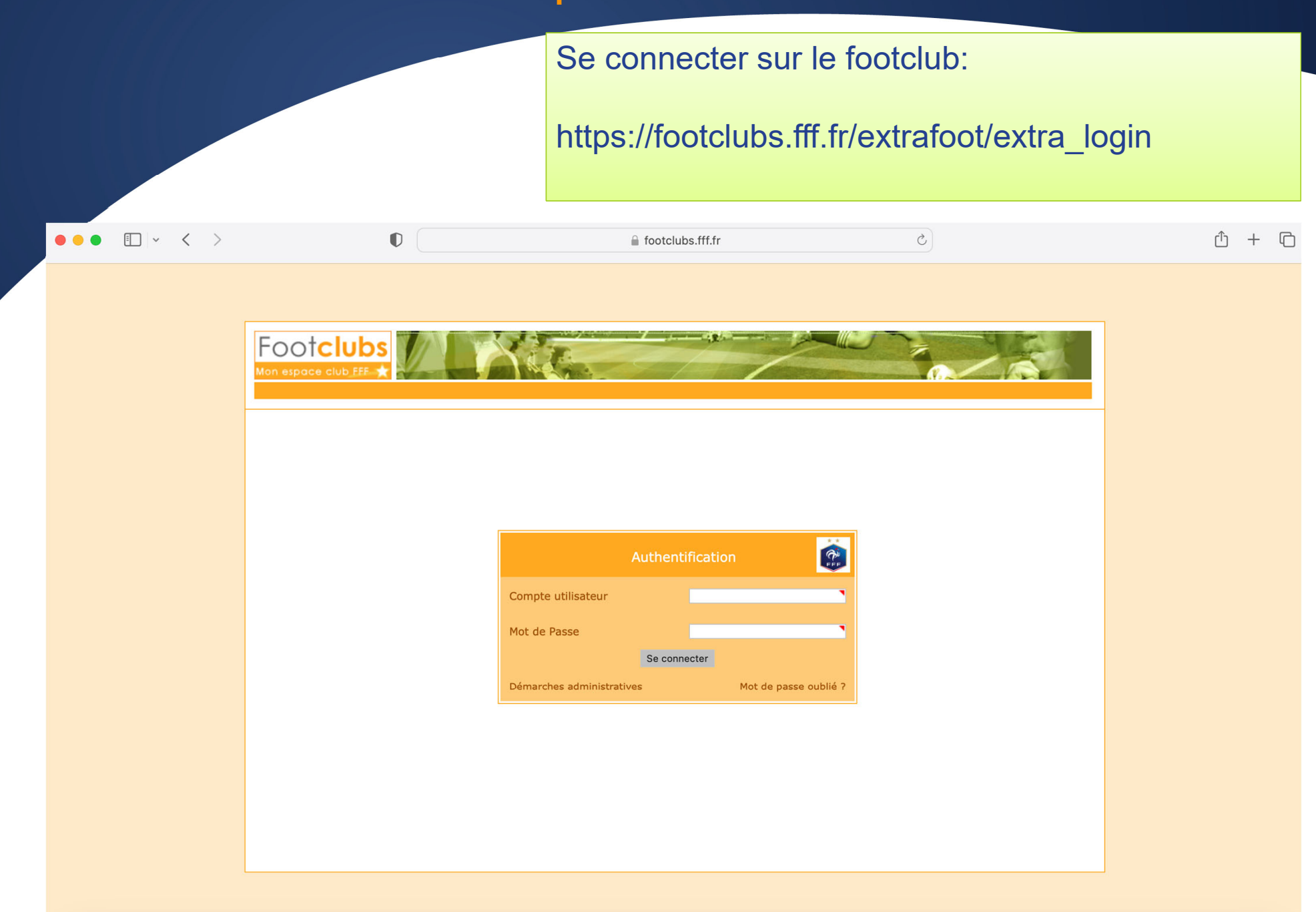

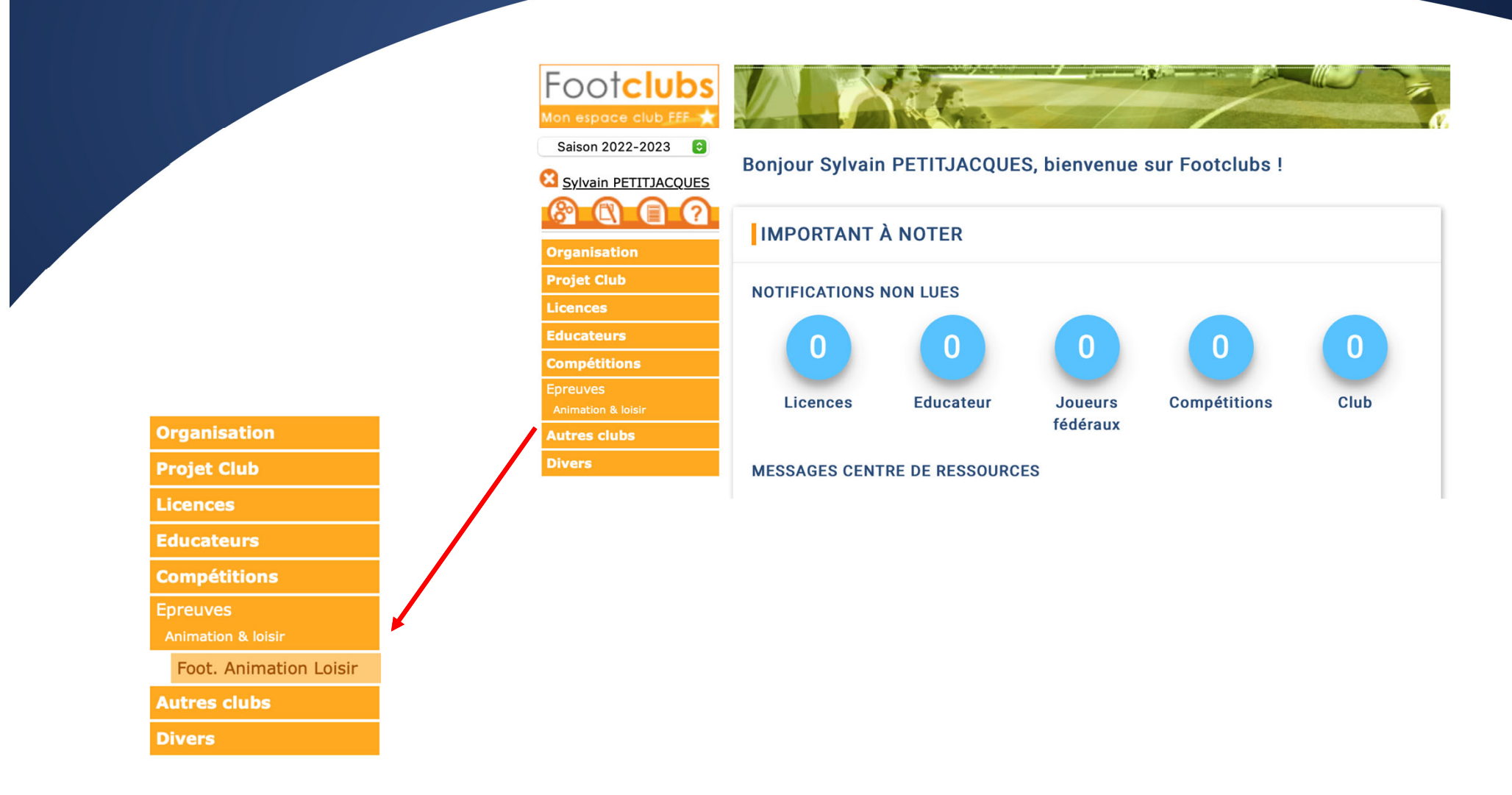

### **Sélectionner Foot Animation Loisir**

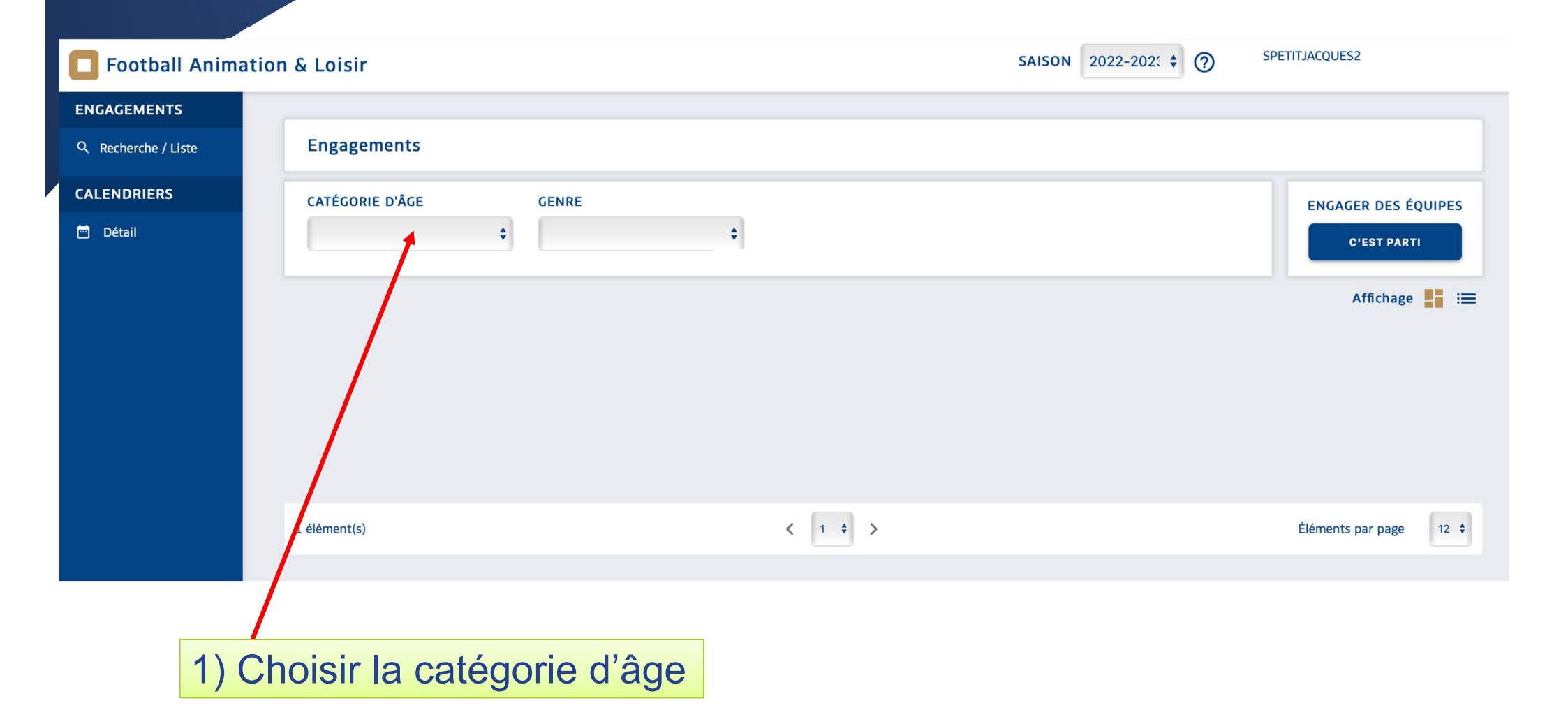

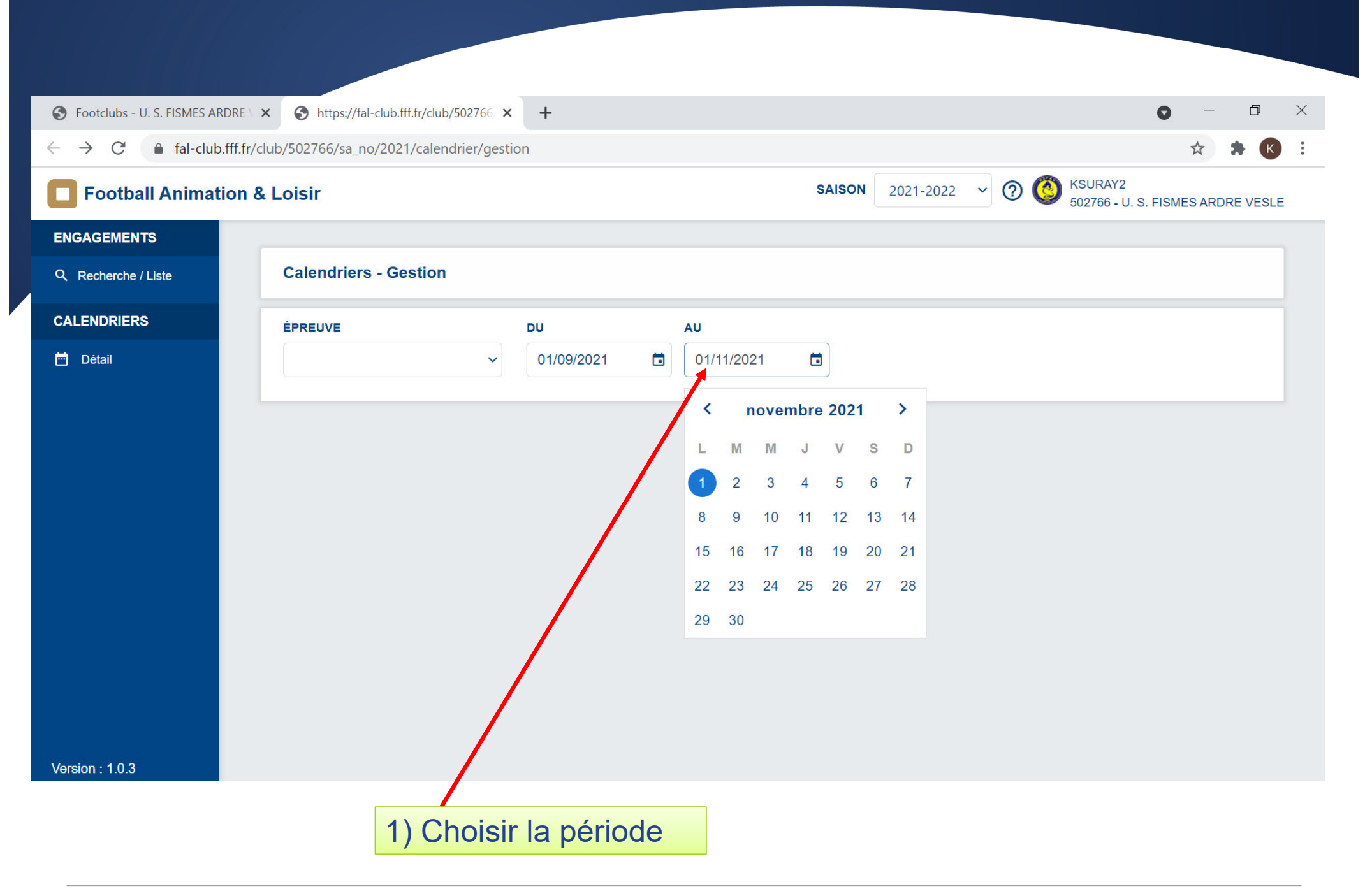

| S Footclubs - REIMS SA                               | NINTE ANNE × Shttps://fal-club.fff.fr/club/548                                            | 111 × +                                                |                                                                                      | • - • ×                                                           |  |  |  |  |  |  |  |
|------------------------------------------------------|-------------------------------------------------------------------------------------------|--------------------------------------------------------|--------------------------------------------------------------------------------------|-------------------------------------------------------------------|--|--|--|--|--|--|--|
| $\leftrightarrow$ $\rightarrow$ C $\blacksquare$ fal | l-club.fff.fr/club/548111/sa_no/2021/calendrie                                            | r/gestion?date_deb=2021-10-01&date_fir                 | n=2021-12-31&epreuve_id=3&size=4&p                                                   | bage=1 💿 🤉 🖈 K 🗄                                                  |  |  |  |  |  |  |  |
| <b>Football Animation</b>                            | n & Loisir                                                                                | anglais                                                | français : ×                                                                         |                                                                   |  |  |  |  |  |  |  |
| ENGAGEMENTS Q. Recherche / Liste                     | Calendriers - Gestion                                                                     |                                                        | Google Translate                                                                     |                                                                   |  |  |  |  |  |  |  |
| CALENDRIERS                                          | ÉPREUVE DU                                                                                | AU                                                     |                                                                                      |                                                                   |  |  |  |  |  |  |  |
| 🖻 Détail                                             | U10/U11 v 01/10/2021                                                                      | 31/12/2021                                             |                                                                                      |                                                                   |  |  |  |  |  |  |  |
|                                                      | CALENDRIER<br>SAMEDI 02 OCTOBRE 2021 - TRADITIONNEL                                       |                                                        | SAMEDI 09 OCTOBRE 2021 - TRADITIONNEL                                                |                                                                   |  |  |  |  |  |  |  |
|                                                      | SITE 1 - 10h                                                                              | SITE 2 - 10h                                           | SITE 1 - 10h                                                                         | SITE 2 - 10h                                                      |  |  |  |  |  |  |  |
|                                                      | REIMS SAINTE ANNE                                                                         | SAINTE ANNE E-STADE DE LA FO                           | <ul> <li>F. C. DE FORMATION LA NEUVILL</li> <li>REIMS - STADE DE LA NEUVI</li> </ul> | F. C. DE LA VALLEE DE LA SUIPPE         Ø BAZANCOURT - STADE ÉMIL |  |  |  |  |  |  |  |
|                                                      | 1 equipe s)                                                                               | 1 equipe(s)                                            | 1 equipe(s)                                                                          | 1 equipe(s)                                                       |  |  |  |  |  |  |  |
|                                                      | 26 SITE(S)                                                                                |                                                        | 27 SITE(S)                                                                           |                                                                   |  |  |  |  |  |  |  |
|                                                      | SAMEDI 16 OCTOF RE 2021 - TRADITIONNEL                                                    |                                                        | SAMEDI 23 OCTOBRE 2021 - TRADITIONNEL                                                |                                                                   |  |  |  |  |  |  |  |
|                                                      | SITE 1 - 10                                                                               | SITE 2 - 10h                                           | SITE 1 - 10h                                                                         | SITE 2 - 10h                                                      |  |  |  |  |  |  |  |
|                                                      | <ul> <li><b>↑</b> REIM SAINTE ANNE</li> <li><b>↓</b> REIM S - STADE DES ÉGLANT</li> </ul> | A. S. CERNAY BERRU LAVANNES  POMACLE - STADE MUNICIPAL | VITRY F. C.<br>VITRY LE FRANCOIS - STAD                                              | Association REIMS ESPOIR         REIMS - STADE GÉO ANDRÉ 1        |  |  |  |  |  |  |  |
| Version : 1.0.3                                      | 2 e uipe(s)                                                                               | 1 equipe(s)                                            | 1 equipe(s)                                                                          | 1 equipe(s)                                                       |  |  |  |  |  |  |  |

1) Choisir le site

#### 1) Compléter les présences et absences

|     | <ul> <li>SAMEDI 02 OCTOBRE 2021 - 10H</li> <li>REIMS - STADE DES ÉGLANTINES 10</li> </ul> |                                                                |                                                                                                    |                  |                                                   |                                                         |  |  |  |  |  |
|-----|-------------------------------------------------------------------------------------------|----------------------------------------------------------------|----------------------------------------------------------------------------------------------------|------------------|---------------------------------------------------|---------------------------------------------------------|--|--|--|--|--|
| te  |                                                                                           | Administratif                                                  |                                                                                                    | Sportif          |                                                   |                                                         |  |  |  |  |  |
|     | INFORMATIONS GÉNÉRALES                                                                    |                                                                | CONTACTS                                                                                            | CONTACTS         |                                                   |                                                         |  |  |  |  |  |
|     | ÉPREUVE / PHASE<br>U10/U11 - Phase 1<br>CLUB ORGANISATEUR<br>548111 - REIMS SAINTE ANNE   | SECTEUR POULE<br>EXCELLENCE UNIQUE<br>PRATIQUE<br>Traditionnel | CDR - RÉFÉRENT SECTEUR<br>LEFEVRE Jean-marc<br>ORGANISATEUR - RESP. CATÉGORIE D'ÂGE<br>LOIZON Cyril |                  | EMAIL<br>111@marne.fff.fr<br>EMAIL<br>Email privé | TÉLÉPHONE<br>0626307771<br>TÉLÉPHONE<br>Téléphone privé |  |  |  |  |  |
| i i | DOCUMENTS À UTILISER POUR L'ORGANISATI                                                    | DN 🚯                                                           |                                                                                                    |                  |                                                   |                                                         |  |  |  |  |  |
|     | FEUILLE DE PRÉSENTATION                                                                   | FEUILLE DE CHALLENGE                                           |                                                                                                    |                  |                                                   |                                                         |  |  |  |  |  |
|     | ÉQUIPES                                                                                   |                                                                |                                                                                                    |                  |                                                   |                                                         |  |  |  |  |  |
|     | Club Équipe                                                                               |                                                                | Présent                                                                                             | Absent           | Absent Pré                                        | venu                                                    |  |  |  |  |  |
|     | 502591 F. C. DE LA VA                                                                     | LLEE DE LA SUIPPE 1                                            |                                                                                                    |                  |                                                   |                                                         |  |  |  |  |  |
|     | 547762 FOOTBALL CL                                                                        | UB TINQUEUX CHAMPAGNE 1                                        |                                                                                                    |                  |                                                   |                                                         |  |  |  |  |  |
|     |                                                                                           | EANNE 1                                                        |                                                                                                    |                  |                                                   |                                                         |  |  |  |  |  |
|     | L.S. AVIZE GF                                                                             | AUVES 1                                                        |                                                                                                    |                  |                                                   |                                                         |  |  |  |  |  |
|     | TOTAL                                                                                     |                                                                | 0/4                                                                                                 | 0/4              | 0/4                                               |                                                         |  |  |  |  |  |
|     | 4 ÉQUIPE(S)                                                                               |                                                                |                                                                                                    |                  |                                                   |                                                         |  |  |  |  |  |
|     | DOCUMENTS À TRANSMETTRE                                                                   |                                                                | COMMENTAIRE(S)                                                                                      |                  |                                                   |                                                         |  |  |  |  |  |
|     | FEUILLE DE CHALLENGE                                                                      | Formats de fichiers autorisés : .jpg, .jpeg, .png, .pdf -      | Taille                                                                                              |                  |                                                   |                                                         |  |  |  |  |  |
|     |                                                                                           |                                                                |                                                                                                    |                  |                                                   |                                                         |  |  |  |  |  |
|     |                                                                                           | 2) Insére<br>docume                                            | er via votre téléphor<br>e <mark>nt</mark> en format JPG, .                                         | ne et/c<br>JPEG, | ou PC <u>u</u><br>PNG o                           | <mark>in seul</mark><br>ou PDF                          |  |  |  |  |  |

1) Pour saisir les résultats, cliquez sur l'onglet « SPORTIF »

| S Footclubs - REIMS                 | SAINTE ANNE × Shttps://fal-club.fff.fr       | /club/548111 ×                                                                                             | +                             |                             |                            | • – • ×                               |  |  |  |  |
|-------------------------------------|----------------------------------------------|----------------------------------------------------------------------------------------------------|-------------------------------|-----------------------------|----------------------------|---------------------------------------|--|--|--|--|
| $\leftrightarrow$ $\rightarrow$ G ( | fal-club.fff.fr/club/548111/sa_no/2021/c     | letail/challenge/s                                                                                         | portif?epreuve_id=3&phase_id= | =3&journee_no=9&secteur_ro= | =63&poule_no=101&site_no=1 | ९ 🖈 🛊 K :                             |  |  |  |  |
| <b>Football Animation</b>           | & Loisir                                     |                                                                                                    |                               |                             | SAISON 2021-2022 🗸         | KSURAY2<br>548111 - REIMS SAINTE ANNE |  |  |  |  |
| ENGAGEMENTS                         |                                              |                                                                                                    |                               |                             |                            |                                       |  |  |  |  |
| Q Recherche / Liste                 | Challenge - Détail                           |                                                                                                    |                               |                             |                            |                                       |  |  |  |  |
| CALENDRIERS                         |                                              | SAMEDI 02 OCTOBRE 2021 - 10H         REIMS - STADE DES ÉGLANTINES 10         Administratif         Sportif |                               |                             |                            |                                       |  |  |  |  |
|                                     |                                              | Administratif                                                                                              |                               |                             | Sportif                    |                                       |  |  |  |  |
|                                     | MATCHS                                       |                                                                                                    |                               |                             |                            |                                       |  |  |  |  |
|                                     | SAISIR LES MATCHS ET RÉSULTATS DU CHALLENGE  |                                                                                                    |                               |                             |                            |                                       |  |  |  |  |
|                                     | ÉQUIPE                                       | SCORE                                                                                                    | ÉQUIPE                        |                             |                            |                                       |  |  |  |  |
|                                     | ⊕ AJOUTER UN MATCH     ■                     |                                                                                                    |                               |                             |                            |                                       |  |  |  |  |
|                                     | DÉFI GLOBAL                                  |                                                                                                    |                               |                             |                            |                                       |  |  |  |  |
|                                     | COCHER LE OU LES VAINQUEUR(S) DU DÉFI GLOBAL |                                                                                                    |                               |                             |                            |                                       |  |  |  |  |
|                                     | Club Équipe                                  |                                                                                                    | Vainqueur                     |                             |                            |                                       |  |  |  |  |
|                                     | 502591 F. C. DE LA VALLEE DE LA SUIPPE -     |                                                                                                    |                               |                             |                            |                                       |  |  |  |  |
|                                     | 547762 FOOTBALL CLUB TINQUEUX CHAMP          | AGNE - 1                                                                                                   |                               |                             |                            |                                       |  |  |  |  |
|                                     | 548111 REIMS SAINTE ANNE - 1                 |                                                                                                    |                               |                             |                            |                                       |  |  |  |  |
|                                     | 550325 U.S. AVIZE GRAUVES - 1                |                                                                                                    |                               |                             |                            |                                       |  |  |  |  |
|                                     |                                              |                                                                                                    |                               |                             |                            |                                       |  |  |  |  |
|                                     |                                              |                                                                                                    |                               |                             |                            | ANNULER VALIDER                       |  |  |  |  |
|                                     |                                              |                                                                                                    |                               |                             |                            |                                       |  |  |  |  |
|                                     |                                              |                                                                                                    |                               |                             |                            |                                       |  |  |  |  |
| X = 1 = . 4.0.2                     |                                              |                                                                                                    |                               |                             |                            |                                       |  |  |  |  |
| Vérsion : 1.0.3                     |                                              |                                                                                                    |                               |                             |                            |                                       |  |  |  |  |

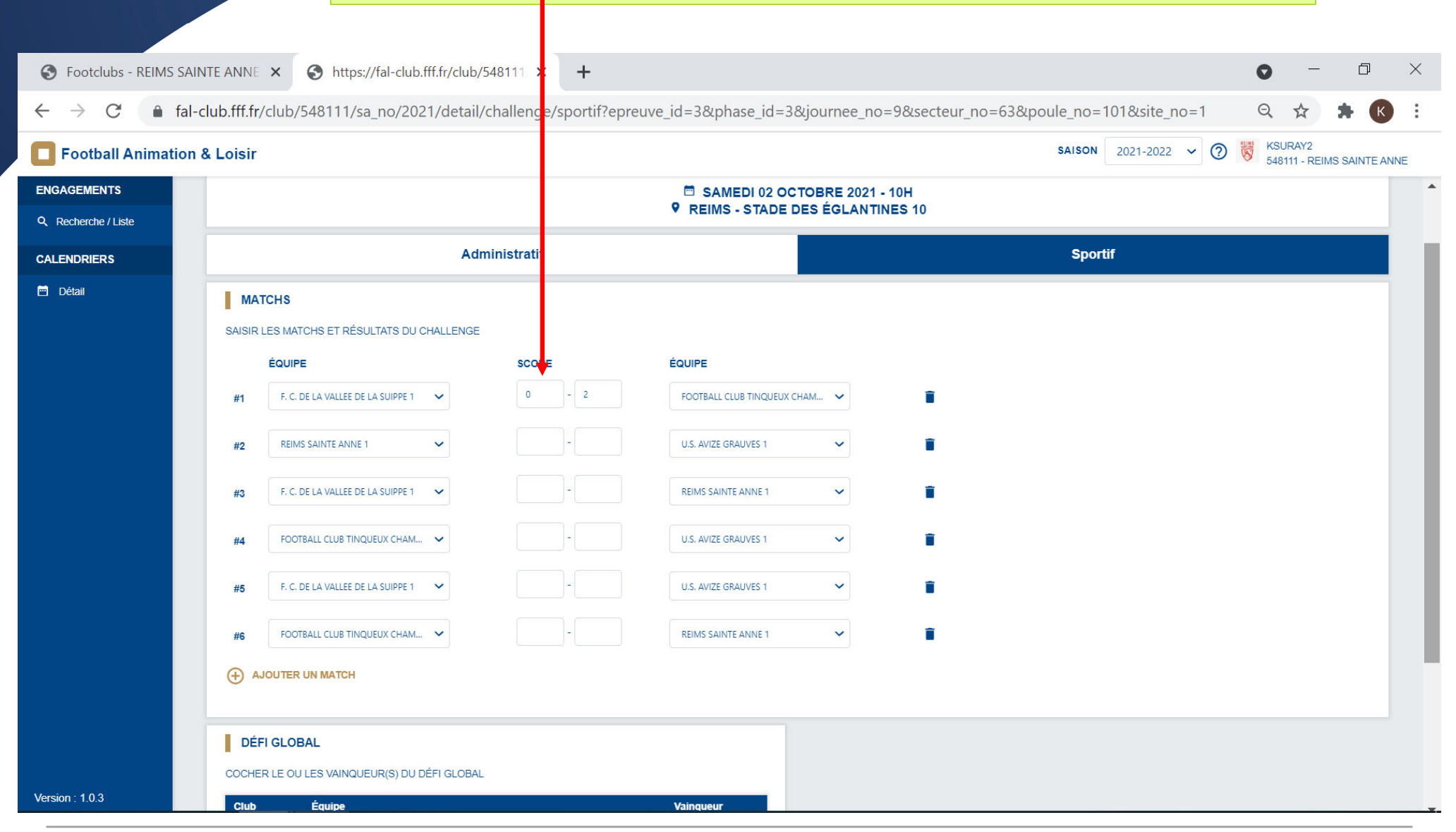

#### 1) Vous n'avez plus qu'à saisir les résultats des matchs

| S Footclubs - REIMS SAIN                          | ITE ANNE           | × C https://fal-club.fff.fr/club/548  | 3 <b>1</b> 11 × | +       |                        |             |                  |               |             |     | 0        | _                  | D           | ×    |
|---------------------------------------------------|--------------------|---------------------------------------|-----------------|---------|------------------------|-------------|------------------|---------------|-------------|-----|----------|--------------------|-------------|------|
| $\leftrightarrow$ $\rightarrow$ X 🏻 $hall$ fal-cl | lub.fff.fr/o       | club/548111/sa_no/2021/detail/ch      | allenge/s       | portif? | epreuve_id=3&phase_id= | 3&journee_n | no=9&secteur_no= | =63&poule_no= | 101&site_no | =1  | Q        | ☆                  | * (         | :    |
| <b>Football Animation 8</b>                       | & Loisir           |                                       |                 |         |                        |             |                  | SAISON        | 2021-2022   | ~ ⑦ | KSU 5481 | RAY2<br>111 - REIM | IS SAINTE A | ANNE |
| ENGAGEMENTS                                       | #1                 | F. C. DE LA VALLEE DE LA SUIPPE 1     | 0               | - 2     | FOOTBALL CLUB TINQUEU  | С СНАМ 🗸    |                  |               |             |     |          |                    |             | •    |
| Q Recherche / Liste                               |                    | DEINE CAINTE ANNE 1                   |                 |         |                        |             | -                |               |             |     |          |                    |             |      |
| CALENDRIERS                                       | #2                 |                                       |                 |         | U.S. AVIZE GRAUVES I   | ~           |                  |               |             |     |          |                    |             |      |
| 🖻 Détail                                          | #3                 | F. C. DE LA VALLEE DE LA SUIPPE 1     |                 | ]-[     | REIMS SAINTE ANNE 1    | ~           | Î                |               |             |     |          |                    |             |      |
|                                                   | #4                 | FOOTBALL CLUB TINQUEUX CHAM           |                 | )-[     | U.S. AVIZE GRAUVES 1   | ~           |                  |               |             |     |          |                    |             |      |
|                                                   | #5                 | F. C. DE LA VALLEE DE LA SUIPPE 1     |                 | -       | U.S. AVIZE GRAUVES 1   | ~           |                  |               |             |     |          |                    |             |      |
|                                                   | #6                 | FOOTBALL CLUB TINQUEUX CHAM           |                 | ]-[     | REIMS SAINTE ANNE 1    | ~           | ĩ                |               |             |     |          |                    |             |      |
|                                                   | → AJOUTER UN MATCH |                                       |                 |         |                        |             |                  |               |             |     |          |                    |             |      |
|                                                   | DÉFI GLOBAL        |                                       |                 |         |                        |             |                  |               |             |     |          |                    |             |      |
|                                                   | COCHER             | LE OU LES VAINQUEUR(S) DU DÉFI GLOBAL |                 |         |                        |             |                  |               |             |     |          |                    |             |      |
|                                                   | Club Équipe        |                                       |                 |         | Vainqueur              |             |                  |               |             |     |          |                    |             |      |
|                                                   | 502591             | F. C. DE LA VALLEE DE LA SUIPPE - 1   |                 |         | -                      |             |                  |               |             |     |          |                    |             |      |
|                                                   | 548111             | REIMS SAINTE ANNE - 1                 |                 |         | -                      |             |                  |               |             |     |          |                    |             |      |
|                                                   | 550325             | U.S. AVIZE GRAUVES - 1                |                 |         |                        |             |                  |               |             |     |          |                    |             |      |
|                                                   |                    |                                       |                 |         |                        |             |                  |               |             |     |          |                    |             |      |
| Version : 10.2                                    |                    |                                       |                 | E       | Enregistrement réussi  | ×           |                  |               |             |     | ANNULER  | v                  | ALIDER      |      |
| Version . 1.0.3                                   |                    |                                       |                 |         |                        |             |                  |               |             |     |          |                    |             | -    |
|                                                   |                    |                                       |                 |         |                        |             |                  |               | -           |     |          |                    |             |      |

PENSEZ à bien valider avant de fermer la page